IOWA MOLD TOOLING CO., INC.

P.O. Box 189 Garner, IA 50438 Tel: 641.923.3711 Fax: 641.923.2424 www.imt.com

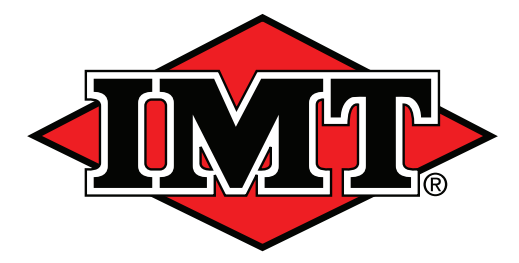

Manual # 99906366

# Proportional Valve Driver Operator's Manual

Revised 08-01-2022

Copyright © 2022 Iowa Mold Tooling Co., Inc. All rights reserved

No part of this publication may be reproduced, stored in a retrieval system, or transmitted in any form or by any means, electronic, mechanical, photocopying, recording or otherwise without the prior written permission of Iowa Mold Tooling Co., Inc.

Iowa Mold Tooling Co., Inc. is an Oshkosh Corporation Company

#### **Table of Contents**

| Section - 1 Introduction / Part Numbers | 1        |
|-----------------------------------------|----------|
| Proportional Valve Driver Part Numbers  | 2        |
| Section - 2 Specifications              | 3        |
| Specifications<br>Mounting Dimensions   | 4<br>5   |
| Section - 3 Istallation & Calibration   | 7        |
| Calibrate / Recalibrate Valve Driver    | 8        |
| Section - 4 Fault Codes                 | 9        |
| Red / Green Indicator LEDs<br>Revisions | 10<br>10 |
| Appendix                                | 11       |
| Wiring Harness<br>Wiring Schematic      |          |

This page left intentionally blank

### Introduction

#### **Proportional Valve Driver Part Numbers**

Part Number 77040784, Proportional Valve Driver. includes the following:

| ITEM NO. | PART NO. | DESCRIPTION                      | QTY. |
|----------|----------|----------------------------------|------|
| 1.       | 77040784 | PROGRAMMED VALVE DRIVER          | 1    |
|          | -        | ADAPTER CABLE                    | 1    |
| 2.       | 99906366 | MANUAL-PROPORTIONAL VALVE DRIVER | 1    |
| 3.       | 70490166 | VALVE DRIVER QUICK GUIDE         | 1    |

### Specifications

### Specifications

| PRODUCT PARAMETERS                         |                                |  |  |
|--------------------------------------------|--------------------------------|--|--|
| Supply voltage                             | 9 to 36 Vdc                    |  |  |
| Operating temperature (Ambient)            | -40°F to 158°F (-40°C to 70°C) |  |  |
| Storage temperature                        | -40°F to 185°F (-40°C to 85°C) |  |  |
| Programming temperature                    | 32°F to 158°F (0°C to 70°C)    |  |  |
| IP rating (with mating connector attached) | IP 67                          |  |  |
| EMI / RFE rating                           | 100 V/M                        |  |  |
| Weight                                     | 0.88 lb (0.40kg)               |  |  |
| Vibration                                  | IEC 60068-2-64                 |  |  |
| Shock                                      | IEC 60068-2-27 test Ea         |  |  |
| Maximum current, sourcing                  | 8 A                            |  |  |
| Maximum current, sinking                   | 8 A                            |  |  |

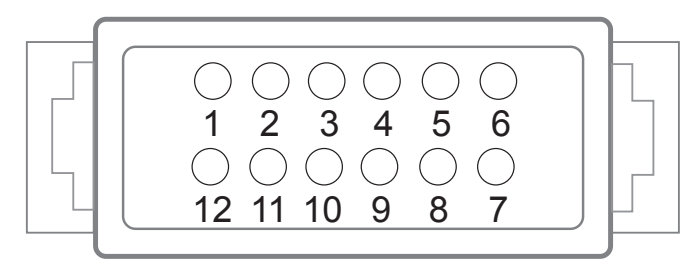

NOTE: Use care when wiring mating connector. Pinouts are for device pins.

| CONNECTOR |                       |  |  |
|-----------|-----------------------|--|--|
| Pin       | Controller Function   |  |  |
| C1-P1     | Power ground -        |  |  |
| C1-P2     | Power supply +        |  |  |
| C1-P3     | CAN +                 |  |  |
| C1-P4     | CAN -                 |  |  |
| C1-P5     | AIN/CAN shield        |  |  |
| C1-P6     | 5 Vdc sensor power +  |  |  |
| C1-P7     | Sensor power ground - |  |  |
| C1-P8     | DIN / AIN / FreqIN    |  |  |
| C1-P9     | DIN / AIN / FreqIN    |  |  |
| C1-P10    | DIN / AIN / FreqIN    |  |  |
| C1-P11    | PWMOUT / DOUT/ PVGOUT |  |  |
| C1-P12    | PWMOUT / DOUT/ PVGOUT |  |  |

| WIRE HARNESS PINOUT |                          |                                     |  |
|---------------------|--------------------------|-------------------------------------|--|
| C32 Pinout          | <b>Controller Pinout</b> | Function                            |  |
| A                   | P2                       | System Power                        |  |
| В                   | P1                       | System Ground                       |  |
| С                   | P1                       | Coil ground                         |  |
| D                   | P11                      | Coil signal                         |  |
| C31 Pinout          | <b>Controller Pinout</b> | Function                            |  |
| Α                   | P6                       | Sensor power (5v)                   |  |
| В                   | P8                       | Trigger signal                      |  |
| С                   | P9                       | ON HI (Power ON) (Hydraulic Enable) |  |
| D                   | P7                       | Sensor Ground                       |  |

### **Mounting Dimensions**

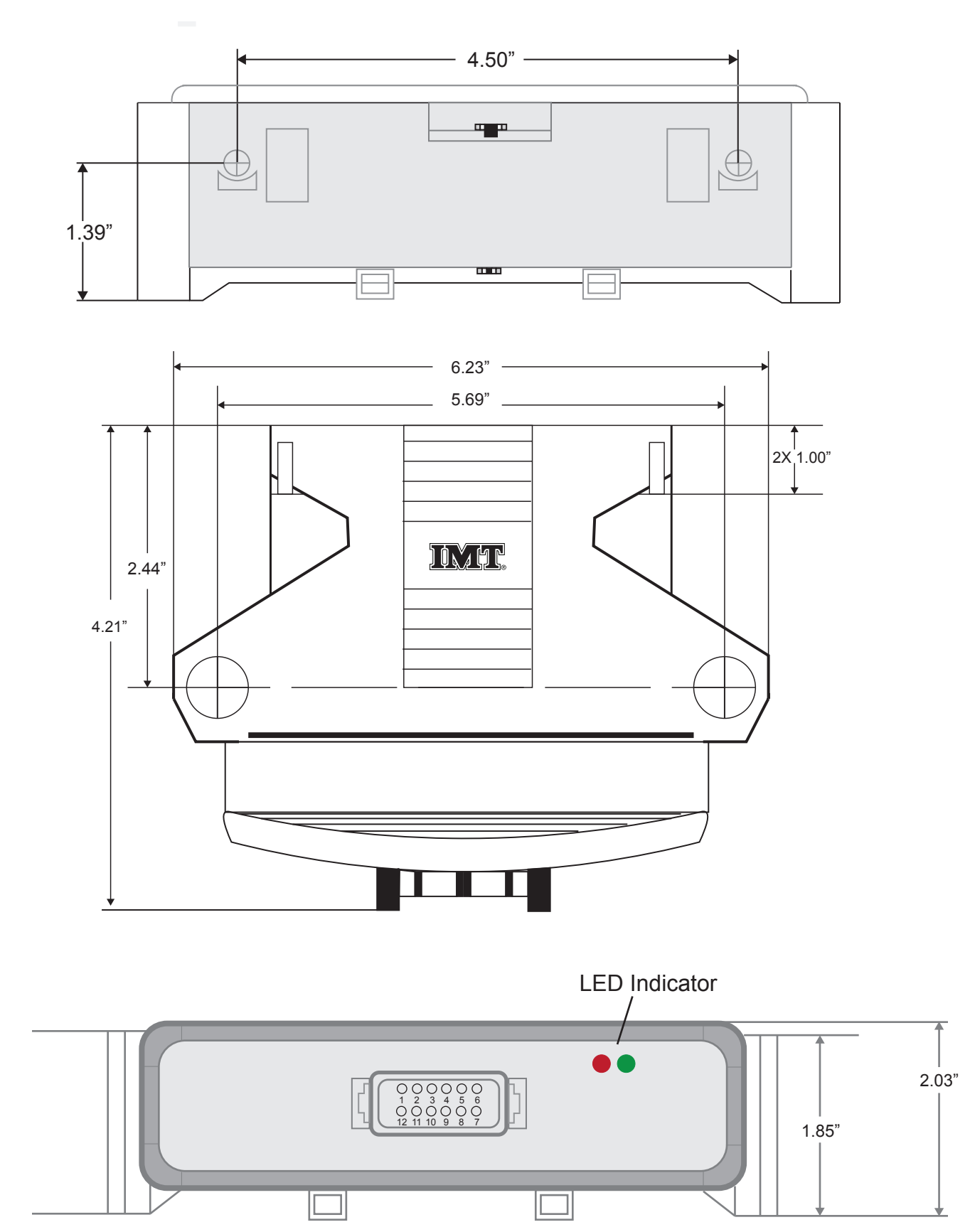

This page left intentionally blank

Installation & Calibration

#### Calibrate / Recalibrate Valve Driver (Rev. 4)

The voltage input from the potentiometer needs to be calibrated for each valve driver. Follow these steps for the calibration process

- 1. Power ON valve driver-green LED light on.
- 2. Toggle POWER ON switch (to the right) off and on 5 times within 5 seconds to start calibration sequence.
- 3. Green LED flash at 2 Hz continously.
- 4. Wait 5 seconds.
- 5. Pull trigger tightly towards you for 5 seconds.
- 6. Green LED stops flashing and remains solid.
- 7. Calbiration complete.

**NOTE:** Driver output must be disabled during the calibration process. A power cycle will be required after the calibration.

#### SEE QUICK GUIDE INCLUDED WITH VALVE DRIVER.

#### Calibrate / Recalibrate Valve Driver (Rev. 5)

- 1. Power ON valve driver-green LED light on.
- 2. Toggle POWER ON switch (to the right and back to center) 5 times within 5 seconds to start calibration sequence.
- 3. Wait for red LED to start a slow blinking.
- 4. Pull trigger tightly towards you.
- 5. Hold trigger until the red LED changes from a slow to fast blinking.
- 6. Shut down power to the crane.
- 7. Calibration completed.

### Fault Codes

#### Red / Green Indicator LEDs

On startup, the green LED (see page 5 for location) indicator blinks ON/OFF/ON. The number of times it goes OFF is related to the REV number. Once the revision sequence blinking is completed, the green LED will follow the blink code sequence.

If calibration is required, the code 33 is active.

A blink code is established for each fault. The red LED will blink each error sequentially based on blink code table shown below:

| BLINK CODE | REASON FOR FAULT                 | CORRECTIVE ACTION                                                                                                    |
|------------|----------------------------------|----------------------------------------------------------------------------------------------------|
| 21         | Output fault                     | Check wiring and make sure connector is seated correctly. Replace coil if nothing is found.                                                                                                    |
| 22         | Sensor power                     | Power off, if it happens again replace valve driver.                                                                                                    |
| 23         | Trigger fault                    | Replace Trigger or pendant assembly.                                                                                                    |
| 24         | Enable is ON on startup          | Move enable to center position.                                                                                                    |
| 25         | Trigger pulled on start          | Release trigger.                                                                                                    |
| 26         | Voltage dropped below 10.5 volts | Check fuses, power, and wiring.                                                                                                    |
| 33         | Not calibrated                   | See Section 3, Installation & Calibration.<br>Cycle hydraulic enable 5 times relatively quick<br>to enable calibration. Green light will start<br>to blink, put enable switch in the center wait<br>5 seconds, then pull the trigger all the way.<br>Once blink goes to solid, it is calibrated for that<br>handle. |

#### Revisions

| LEVEL | DESCRIPTION - ECO NUMBER | DATE      | BY  |
|-------|--------------------------|-----------|-----|
| 102   | CREATED Version 1        | 5/21/2018 | BKS |
|       |                          |           |     |

### **Electrical Drawings**

### Appendix

#### Wiring Harness

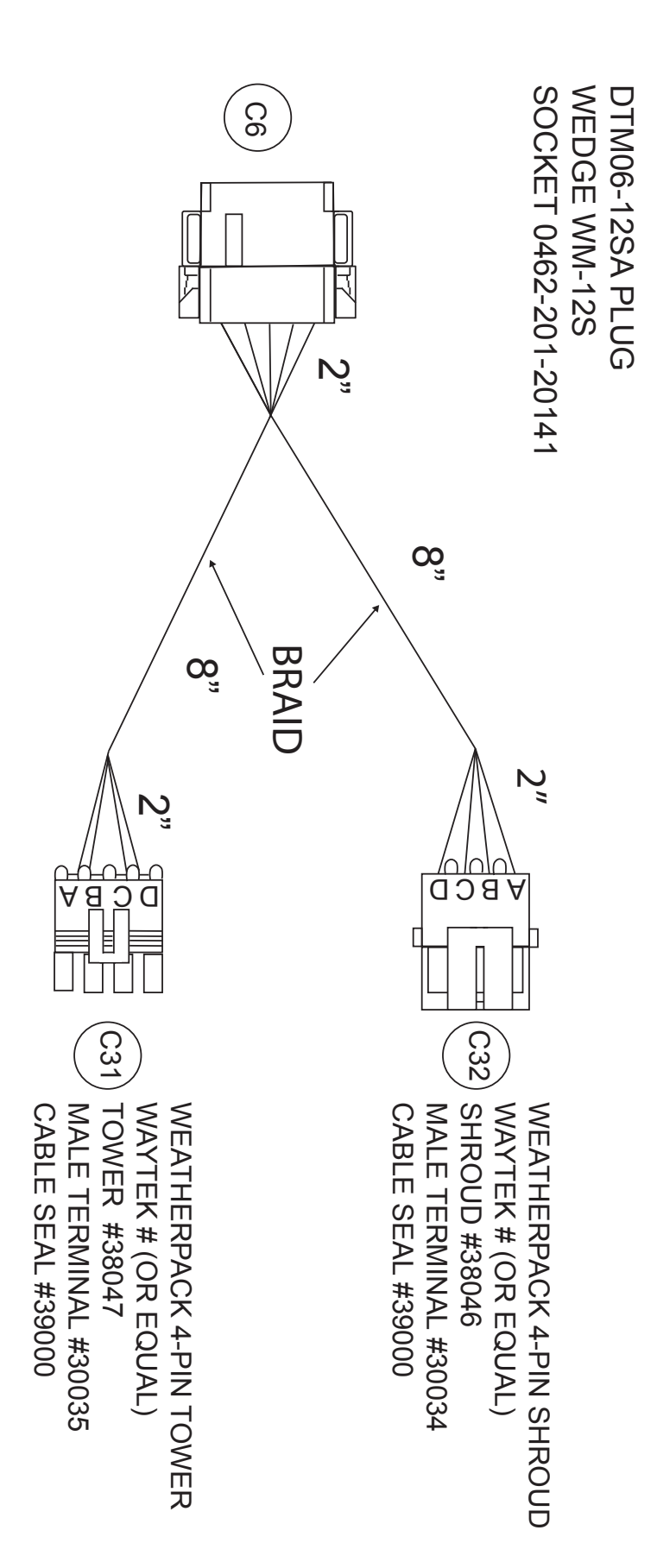

#### **Wiring Schematic**

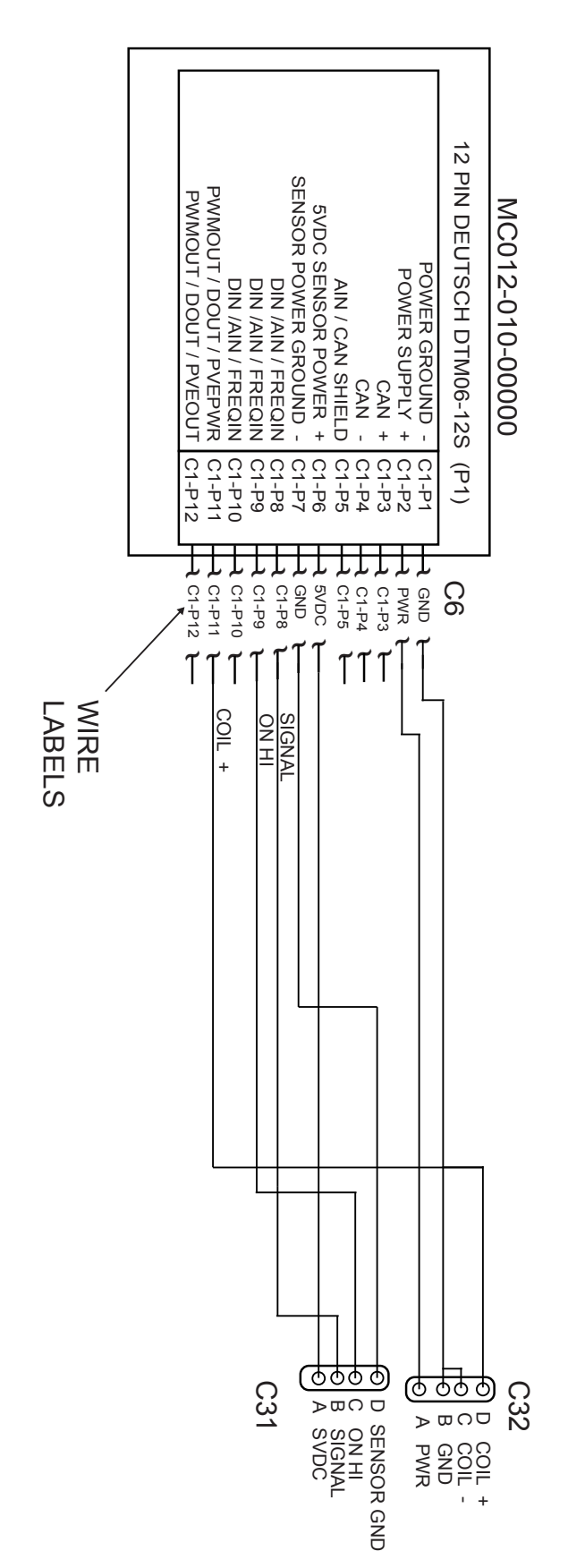

## Quick Guide For Valve Driver IMT Part Number: 77040784

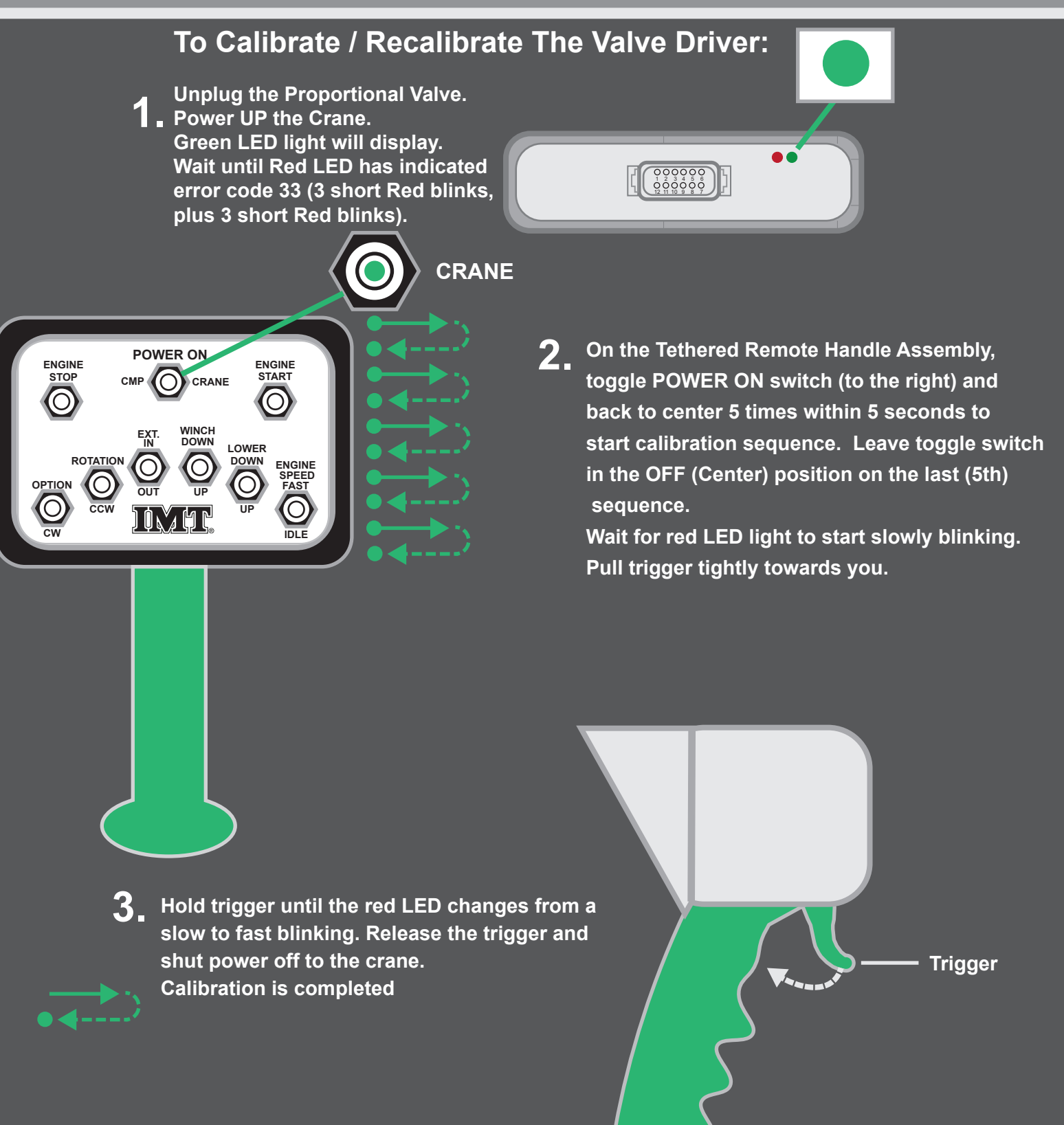

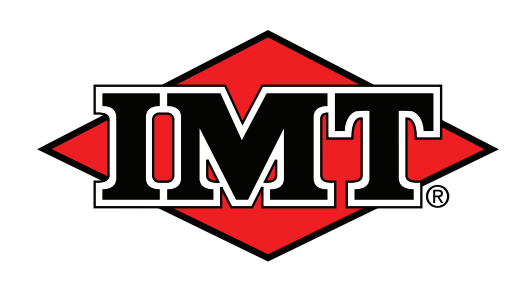

#### IOWA MOLD TOOLING CO., INC.

P.O. Box 189 Garner, IA 50438 Tel: 641.923.3711 Fax: 641.923.2424 www.imt.com

IMT reserves the right to make changes in engineering, design, specifications, add improvements or discontinue manufacturing at any time without notice or obligation. IMT and IMT LOGO are registered trademarks of Iowa Mold Tooling Co., Inc., Garner, IA, USA. © 2022 Iowa Mold Tooling Co., Inc. All Right Reserved.